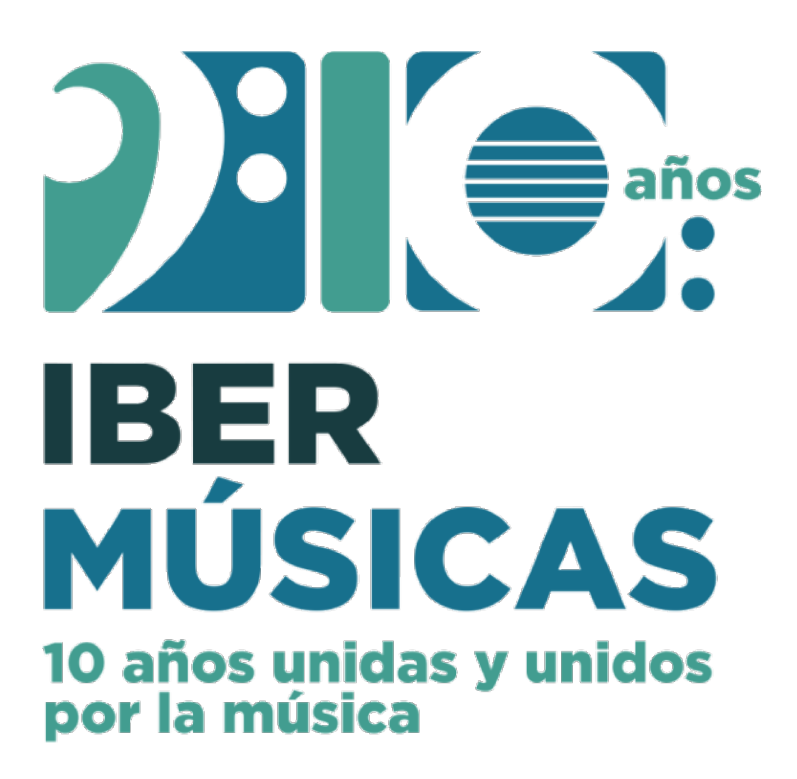

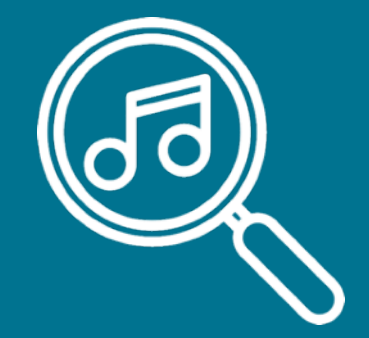

# Instructivo de Búsqueda de obras

Catálogo de Partituras

# Catálogo de Partituras de Ibermúsicas

El presente catálogo tiene la misión de convertirse en una pieza fundamental para la difusión de la música escrita iberoamericana con el objetivo de promocionar la ejecución de las obras de nuestras y nuestros compositores. Por ello, el sistema fue diseñado a partir de las sugerencias de programadores de orquestas sinfónicas y grandes salas de la región.

En este sentido, el catálogo es un recurso que proporciona información sobre la música escrita iberoamericana y no es un agente, distribuidor o editor y no alquila, vende, proporciona cotizaciones ni ofrece partituras individuales.

La ficha de cada obra proporciona el contacto para obtener el material: datos de la editorial/institución/compositor(a)/arreglador(a) / derechohabiente(s)

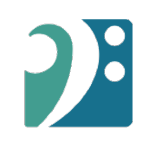

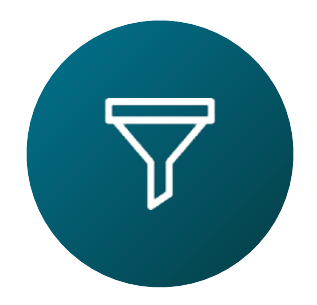

### Usa uno o más filtros para buscar obras

### 1 Datos compositor/a o arreglado/a

Nombre, apellido, fecha de nacimiento / defunción, país de nacionalidad, género y etnia

### 2 Datos de la Obra

Título, año de la composición y duración

### **3** Tipo de agrupación

Orquesta sinfónica, Coral Sinfónico, Ópera, etc...

### 4 Etiquetas Arreglo, Música censurada, Piano a 4 manos, etc...

#### 5 Obras por Editorial, Archivo o Repositorio

Selecciona por casa editora, archivo o repositorio universitario

### 6 Instrumentación

Configura tu tipo de búsqueda de instrumentos de forma exclusivamente o que acompañen a otros instrumentos que tenga la obra.

### 7 Instrumentación solista

Tienes la opción de buscar obras por el tipo de instrumentación solista.

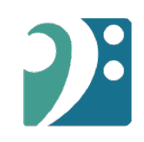

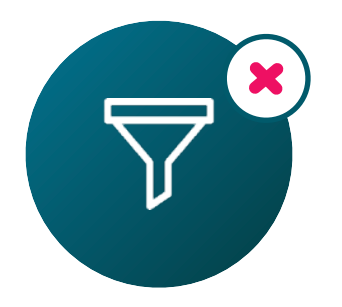

# Al realizar tu búsqueda, puedes ir ampliando las opciones al remover filtros haciendo click en el ícono **X**.

|                       | Doe                 | x |    |
|-----------------------|---------------------|---|----|
| Datos compositor/a:   | John X              |   |    |
| Año de nacimiento:    | 1980 hacia adelante | × |    |
| Percepción de género: | Masculino X         |   |    |
|                       |                     |   |    |
| John Do               | е                   |   |    |
| Ecuador, 1985         |                     |   |    |
|                       |                     |   |    |
| El cielo es az        | ıl (2020)           |   | 9' |
|                       |                     |   |    |

Filtros de búsqueda

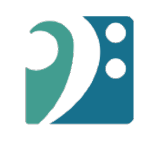

# 1. Datos compositor/a o arreglado/a

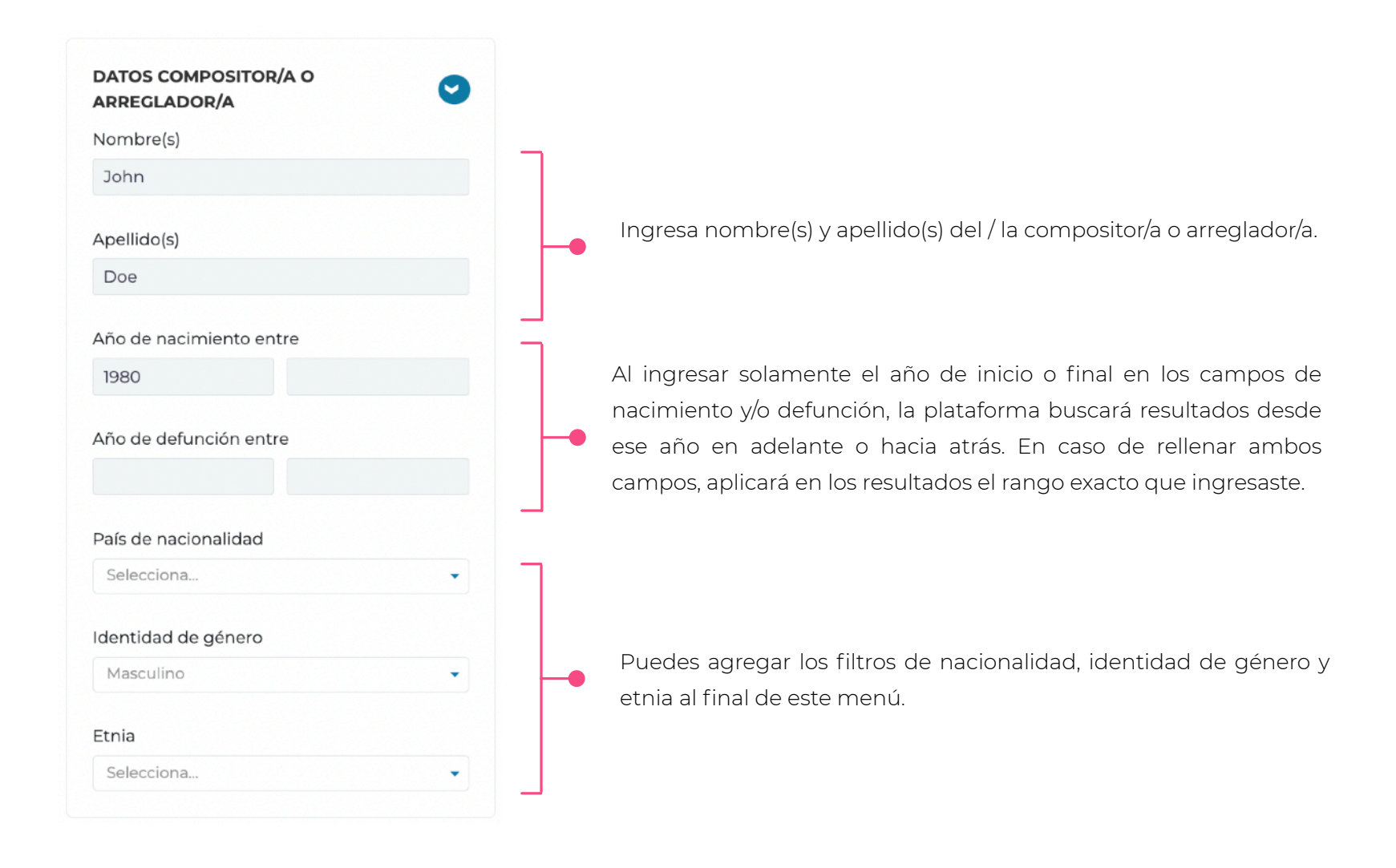

### 2. Datos de la obra

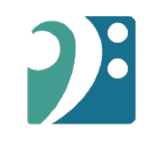

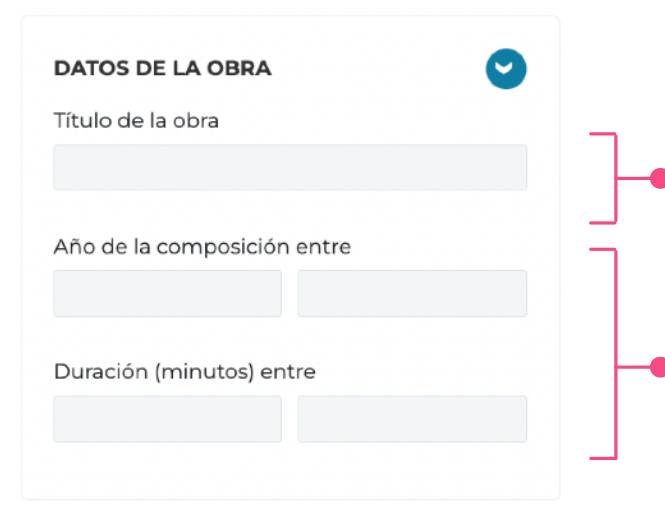

Ingresa el nombre de la obra (puede de forma exacta o no). Por ejemplo, si deseas encontrar una obra que llame "El cielo es azul", puedes simplemente escribir "El cielo".

Estos campos funcionan de igual forma que los campos de año en el filtro número 1.

### 3. Tipo de agrupación

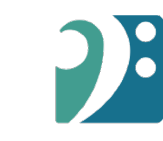

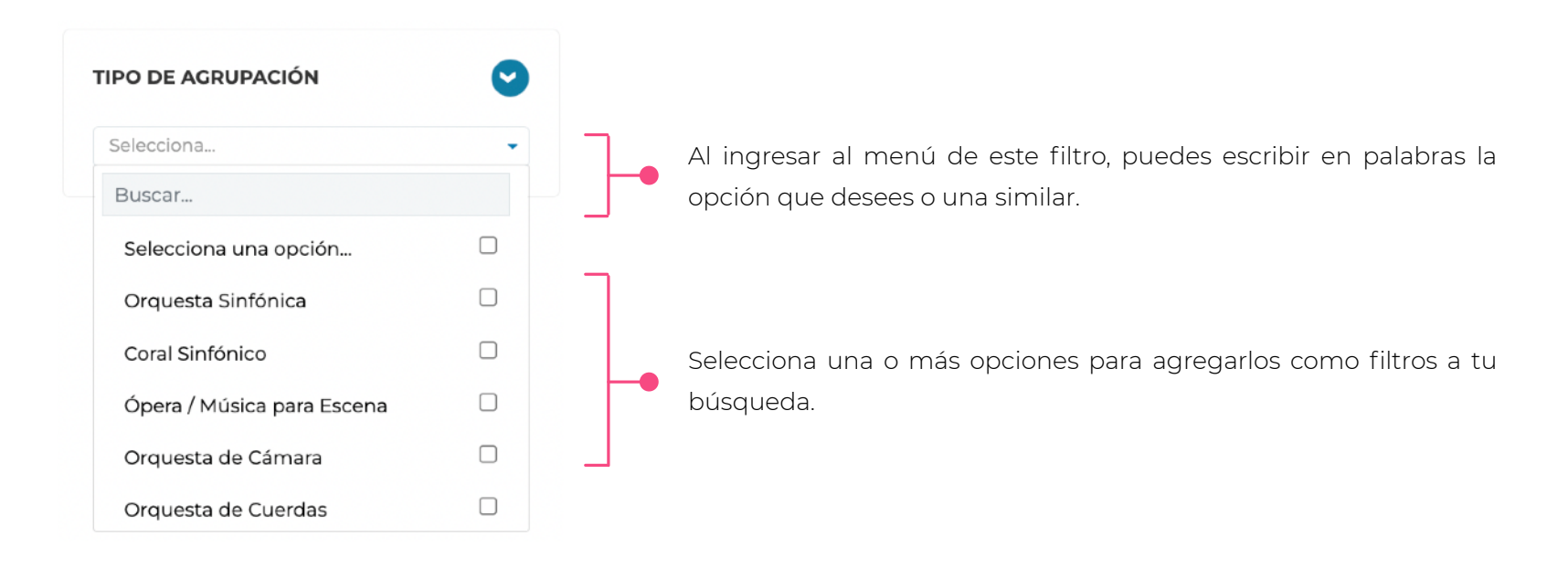

### 4. Etiquetas

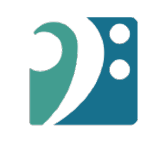

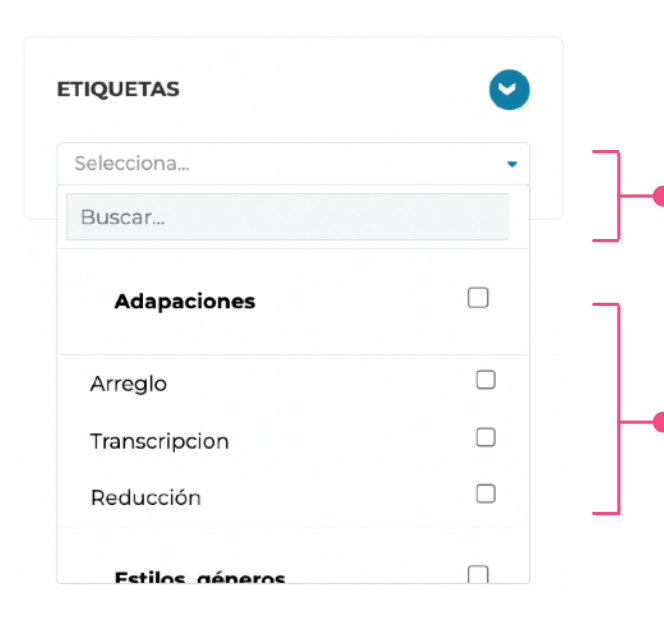

Al ingresar al menú de este filtro, puedes escribir en palabras la opción que desees o una similar.

Selecciona una o más opciones para agregarlos como filtros a tu búsqueda. Aquí puedes seleccionar rápidamente un grupo de etiquetas al hacer click en aquellas opciones que están en negrita.

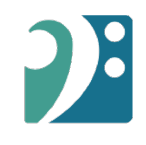

# **5. Editoriales / Archivos / Repositorios**

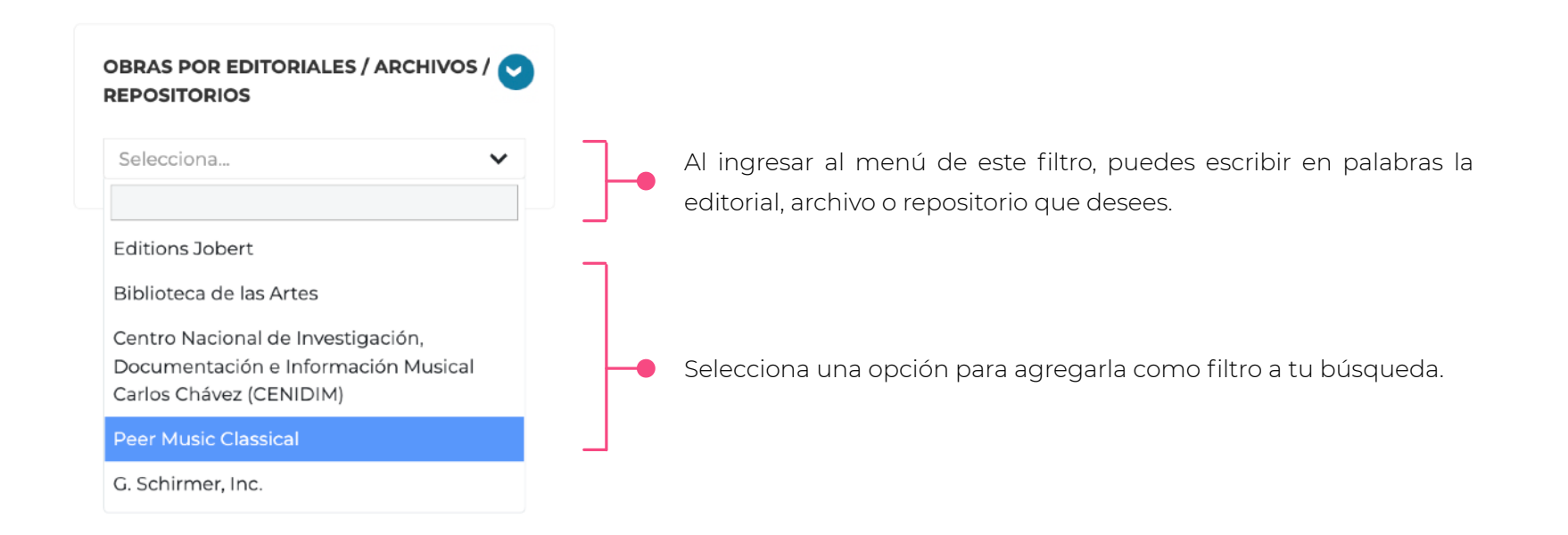

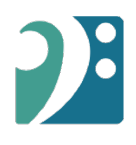

### 6. Instrumentación

| ESCOGE INSTRUMENTOS / VOCES |  |
|-----------------------------|--|

| Selecciona un tipo de bú | isqueda           |                            |        |        |  |
|--------------------------|-------------------|----------------------------|--------|--------|--|
| a obra contiene estos i  | nstrumentos (incl | uye otros instrumentos)    |        | r      |  |
| a obra sólo debe tener   | estos instrumento | os (excluye otros instrume | antos) |        |  |
| 1 Sopran                 | 0                 |                            |        |        |  |
| 2-4 Flauta               | traversa          |                            |        |        |  |
| strumento / Voz / Secció | in                | Tipo de número             | Mínimo | Máximo |  |
| Selecciona               | *                 |                            | •      |        |  |
|                          | AG                | REGAR INSTRUMEN            | то     |        |  |
|                          |                   |                            |        |        |  |

Comienza haciendo click en este botón.

Las siguientes opciones te permiten configurar tu tipo de búsqueda, a fin de que los instrumentos escogidos sean exclusivamente los que deben estar en la obra o que acompañen a otros instrumentos que posiblemente tenga la obra.

Puedes agregar instrumentos y el formato de cantidad (Tipo de número), a fin de buscar una cantidad exacta o un rango mínimo / máximo. Una vez agregues un instrumento, aparecerá en la parte superior de este menú y finalmente haz click en el botón fucsia inferior "Agregar Instrumentos a la Búsqueda"

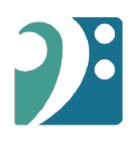

# 7. Instrumentación Solista

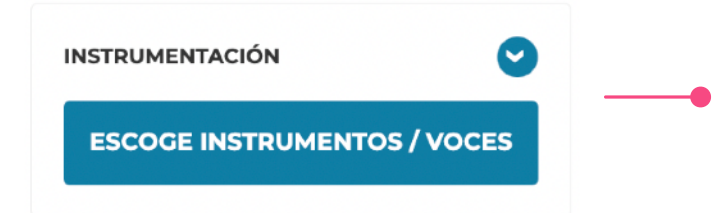

| Selecciona un tipo de búsqued  | a                           |                  |        |        |  |
|--------------------------------|-----------------------------|------------------|--------|--------|--|
| a obra contiene estos instrum  | entos (incluye otros instru | umentos)         |        |        |  |
| a obra sólo debe tener estos i | nstrumentos (excluye otro   | os instrumentos) |        |        |  |
| 1 Soprano                      |                             |                  |        | Ē      |  |
| 2 - 4 Flauta travers           | ä                           |                  |        | Ē      |  |
| strumento / Voz / Sección      | Tipo de n                   | úmero            | Mínimo | Máximo |  |
| Selecciona                     | *                           | •                |        |        |  |
| 1                              | AGREGAR INST                | TRUMENTO         |        |        |  |
|                                |                             |                  |        |        |  |

Comienza haciendo click en este botón.

Las siguientes opciones te permiten configurar tu tipo de búsqueda, a fin de que los instrumentos escogidos sean exclusivamente los que deben estar en la obra o que acompañen a otros instrumentos que posiblemente tenga la obra.

Puedes agregar instrumentos y el formato de cantidad (Tipo de número), a fin de buscar una cantidad exacta o un rango mínimo / máximo. Una vez agregues un instrumento, aparecerá en la parte superior de este menú y finalmente haz click en el botón fucsia inferior "Agregar Instrumentos a la Búsqueda"

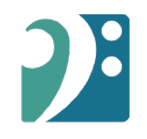

# En los resultados, podrás acceder a la fichas completas de las obras que encuentres de forma online o descargando un archivo PDF.

| Véxico, 1931                                                                                                    |                                                                                                    |                                    |
|----------------------------------------------------------------------------------------------------|----------------------------------------------------------------------------------------------------|------------------------------------|
|                                                                                                    |                                                                                                    |                                    |
|                                                                                                    |                                                                                                    |                                    |
| El cielo es azul                                                                                                    |                                                                                                    | 20                                 |
| 3(27), 1picc] , 2 , 3(2c), 1cl i<br>1(Cuerdas)<br>Comentario de la obra: Cor<br>Orquesta Sinfónica Juvenil<br>Autores y Compositores. | вј . 2 — 4 . 2 . 3(trbn) . 1 — 1(sx alt) — 1timb + 1pe<br>mpuesta por encargo del Conaculta para ser interpreta<br>. Dedicada a Juan Pérez, Diego Gonzalez y a la Soc | rc — 1 —<br>Ida por la<br>iedad de |
| Movimientos / Secciones:                                                                                                    |                                                                                                    |                                    |
| I. Allegretto                                                                                                    | 1                                                                                                    |                                    |
| II. Allegretto                                                                                                    |                                                                                                    |                                    |
| III. Andantino                                                                                                    | ,                                                                                                    |                                    |
|                                                                                                    |                                                                                                    |                                    |

# años IBER MÚSICAS 10 años unidas y unidos por la música

www.ibermusicas.org

Catálogo de Partituras